# Créer le DMP avec DmpCreate<sup>®</sup> devient un jeu d'enfant !

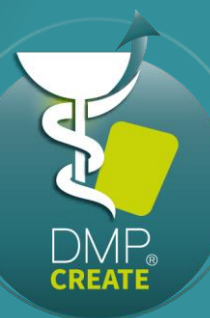

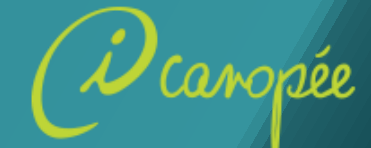

# MANUEL D'UTILISATION

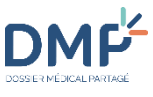

#### Prérequis

Téléchargez DmpCreate<sup>®</sup> :

http://icanopee.net/dmp-create/telechargement-dmpcreate/ Et installez le logiciel en trois clics !

EN UN CIIC

#### • Cryptolib CPS installée

Plateformes : Windows

• Équipement : lecteur(s)

CPS et Vitale

# Puis... lancez DmpCreate®

Au premier lancement du logiciel, vous accédez aux réglages : paramètres lecteurs, réseau, surveillance de la carte Vitale et application.

Paramètres lecteurs

A cette étape votre lecteur doit être connecté et les cartes CPS et Vitale doivent être insérées afin que les soient détectés paramètres automatiquement par le logiciel. Vous pouvez simplement passer à l'étape suivante.

#### DMP Réglages Surveillance de la carte Vitale Application Réseau Lecteurs Lecteur CPS : ACS ACR33U-A1 3SAM ICC Reader ICC 1 [Full PC/SC - CPS card] Lecteur Vitale : ACS ACR33U-A1 3SAM ICC Reader ICC 0 [Full PC/SC - Vitale card] Auto-Detection des lecteurs Sauver Annuler DMP Réglages Lecteurs Réseau Surveillance de la carte Vitale Application Lecture automatique de la carte Vitale Intervalle de lecture de la carte Vitale pour la recherche de DMP à créer : 15 \$ secondes Sauver

#### DMP Réglages Lecteurs Réseau Surveillance de la carte Vitale Application Serveur mandataire (Proxy) - 0 Login Serveur de temps (NTP) Port 1 Serveur Annuler

#### Paramètres Réseau

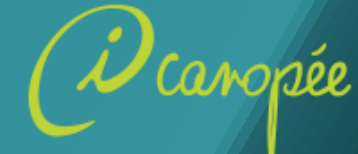

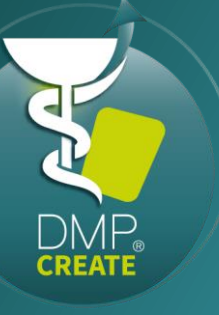

DMP CREATE 1.0.1

Code PIN

du produit » pour aller au

formulaire de souscription à

DmpCreate.

## <mark>Le dossier</mark> EN UN CLIC

Premier lancement du logiciel : souscription

#### Entrez votre code porteur de la CPS

Choix de la situation d'exercice (au premier lancement ou par la suite via la fenêtre des réglages)

2

| Votre Code PIN                                           |                | DMP<br>CREATE<br>1.0.1 Cadre d'exercice                                                                                                    | _ 🗆 X    |
|----------------------------------------------------------|----------------|----------------------------------------------------------------------------------------------------|----------|
|                                                          |                | Situation d'exercice :<br>CABINET MME MEDECIN0011398                                                                                                    | <b>v</b> |
|                                                          |                | Cadre d'exercice :<br>Ambulatoire                                                                                                    | ~        |
|                                                          | DMP.<br>create | Abonnement au service X                                                                                                    |          |
| Paramètres Annuler                                       | 0              | Votre licence n'est pas encore activée.<br>Si vous avez déjà effectué les démarches d'abonnement, vous devrez relancer<br>DmpCreate après réception de votre confirmation d'abonnement par email.<br>En cas de problème, merci de contacter le service client icanopée au<br>05 49 49 64 73, ou par email : <u>support@icanopee.fr</u> | ОК       |
| abonnement au service est<br>ors proposé. Il vous suffit |                | Fermer Page d'achat du produit                                                                                                    |          |
| e cliquer sur « page d'achat                             | Informat       | tions de licence :                                                                                                    |          |

Nom : PHARMACIEN0005824 Prénom : FRANCOISE RPPS : 899700058243

| ⊙ M. ⊙ Mme                                                                                                    | NAME AND ADDRESS OF THE OWNER |
|----------------------------------------------------------------------------------------------------|-------------------------------|
| PHARMACIEN0005824                                                                                              | +                             |
| CONTRACTOR AND ADDRESS STORE AND ADDRESS STORE                                                                 |                               |
| FRANCOISE                                                                                                    | -                             |
| Vos coordonnées                                                                                                |                               |
| Email *                                                                                                    | 2                             |
| The second second second second second second second second second second second second second second second s | Abut ion blue                 |
| Telephone *                                                                                                    |                               |
| Adresse (numéro et nom de la voie) *                                                                           | > nous naimons po             |
| Code postal *                                                                                                  | 2                             |
| A CONTRACTOR AND A CONTRACTOR AND                                                                              |                               |
| Ville *                                                                                                    | 2 les                         |

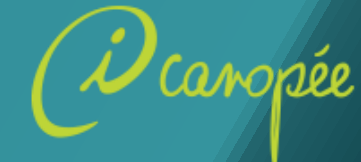

# Le dossier EN UN CLIC

**Utilisation du logiciel** 

Une fois votre abonnement réglé, votre licence sera activée et un email de confirmation vous parviendra. Vous pouvez relancer DmpCreate et entrez le code porteur/code pin de votre carte.

5 Insérez une carte Vitale (CV) et cliquez sur « Lire la carte Vitale ».

La fenêtre de consultation des DMP présente alors les ayants droit présents sur la CV avec information sur l'existence ou non du DMP.

Si le DMP n'existe pas un bouton propose sa création.

Cliquez alors sur « Créer le DMP »

6 Création d'un DMP : remplissez les informations du patient i puis cliquez sur suivant.

> NB : cliquez sur « représentant légal » pour enregistrer les informations de celui-ci si le patient est une personne protégée.

| DMP<br>CREATE<br>1.0.1 Carte Vitale                           | _ 🗆 X        |
|---------------------------------------------------------------|--------------|
| La carte vitale stocke 14 ayants droit pouvant créer leur DMP |              |
| DUPONT - Jean<br>Pas de DMP existant                          | Créer le DMP |
| DUPONT - Marie<br>Pas de DMP existant                         | Créer le DMP |
| Dupont - Mathieu<br>Pas de DMP edstant                        | Créer le DMP |
| IMTIUN - FELICIEN<br>Pas de DMP existant                      | Créer le DMP |
| Paramètres Lire la carte Vitale                               |              |

| DMP<br>CREATE<br>1.0.1 | Création o | du DMP 1/2       |         |                      |         |   | _ 🗆 X   |
|------------------------|------------|------------------|---------|----------------------|---------|---|---------|
| Patient                | Représenta | ant légal        |         |                      |         |   |         |
| Civilité*              | Nom*       |                  | Prénom* |                      | Sexe    |   |         |
| Mr 🔷 👻                 | DUPONT     |                  | Jean    |                      | Homme   | ~ |         |
| Date de naiss          | ance*      | Nom de naissance |         | Pays de naissance    |         |   |         |
| 14 7                   | 1989       | DUPONT           |         |                      |         |   |         |
| Téléphone mot          | ile        | Télépho          | ne fixe |                      | Email   |   |         |
| Adresse                |            |                  |         | Complément d'adresse |         |   |         |
| Code postal            |            | Ville            |         |                      | Pays    |   |         |
|                        |            |                  |         |                      |         |   |         |
|                        |            |                  |         |                      | Annuler |   | Suivant |

*i* Gagnez du temps en renseignant uniquement le numéro de téléphone et/ou l'email du patient. Il pourra aller lui-même renseigner son adresse postale par la suite sur son compte internet.

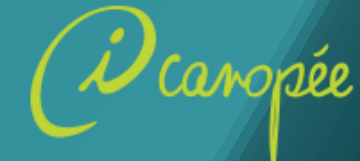

Utilisation du logiciel

# Le dossier EN UN CLIC

7

Remplissez les informations « Opposition d'accès » conformément aux volontés du patient.

Si le patient souhaite créer son **compte internet** *i*, renseignez son numéro de téléphone mobile et/ou son email.

Demandez le **consentement explicite** du patient puis cochez la case et validez la création du DMP.

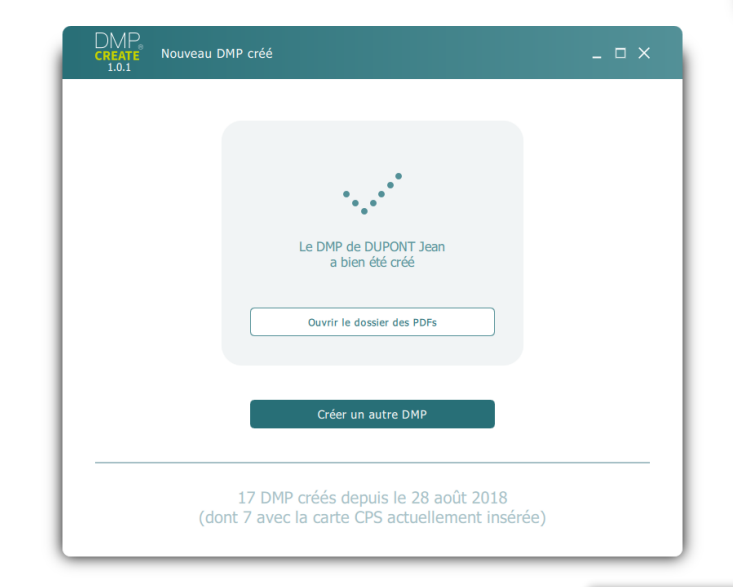

| DMP<br>CREATE Création o<br>1.0.1                                                        | u DMP 2/2                                                                                                    | _ ¤ ×                                                                              |  |  |
|------------------------------------------------------------------------------------------|----------------------------------------------------------------------------------------------------|------------------------------------------------------------------------------------|--|--|
| Opposition d'accès                                                                       |                                                                                                    |                                                                                    |  |  |
| Le patient interdit, m<br>professionnel de sant                                          | ème s'il est dans un état comportant un risque immédiat pour si<br>é à accéder à son DMP.                                                       | a santé, tout                                                                      |  |  |
| Le patient interdit, er<br>DMP.                                                          | cas d'appel au SAMU ou de tout centre 15, le médecin régulate                                                                                   | eur à accéder à son                                                                |  |  |
| Créer le compte internet                                                                 | du patient                                                                                                    |                                                                                    |  |  |
| Remplissez l'un des deux<br>vous ne remplissez aucu<br>Téléphone mobile                  | champs suivant pour que le patient reçoive les codes d'accès de son c<br>n des champs, le patient ne pourra pas accéder à son DMP par internet. | ompte internet DMP. Si                                                             |  |  |
| 06-00-00-00                                                                              | (Si ce champ est défini, le patient recevra ses codes d'accès par SM                                                                            | (Si ce champ est défini, le patient recevra ses codes d'accès par SMS à ce numéro) |  |  |
| Email                                                                                    |                                                                                                    |                                                                                    |  |  |
| (Si ce champ est défini, le patient recevra ses codes d'accès par email à cette adresse) |                                                                                                    |                                                                                    |  |  |
| Ouverture du DMP                                                                         |                                                                                                    |                                                                                    |  |  |
| <ul> <li>Le patient consent</li> </ul>                                                   | à l'ouverture de son DMP*                                                                                                    |                                                                                    |  |  |
| < Précédent                                                                              | Annuler Valider la                                                                                                    | création du DMP                                                                    |  |  |

*i* Le compte internet du patient lui permet de consulter les informations de santé déposées dans son DMP, de visualiser les actions réalisées sur celui-ci et d'ajouter des données utiles au suivi médical.

Si le patient a souhaité créer son **compte internet** un document pdf s'affiche. Il contient l'identifiant de connexion et le mot de passe initial du patient.

Ce document doit être imprimé et fourni au patient. Il est valable 15 jours.

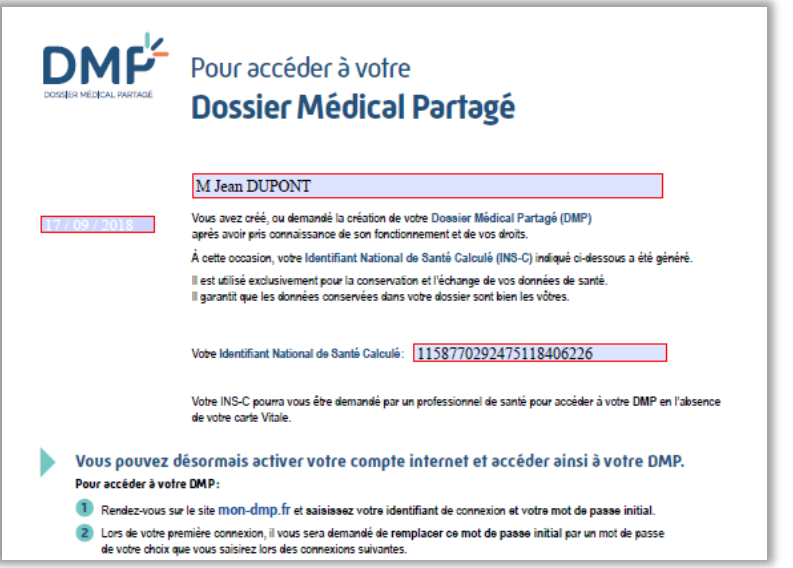

8

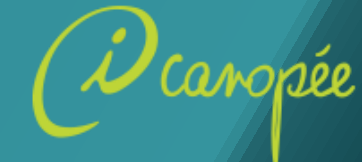

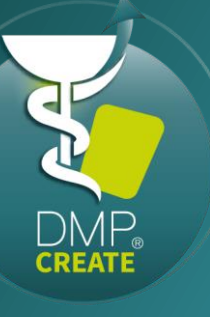

## Le dossier EN UN CLIC

Utilisation du logiciel

Vous pouvez également gérer les **accès internet** de vos patients : pour cela cliquez sur « gérer l'accès internet ».

NB : si vous n'êtes pas à l'origine de la création du DMP de ce patient, son autorisation pour accéder à son DMP sera nécessaire.

| CREATE Carte Vitale<br>1.0.1                      | _ ¤ ×                  | CREATE Gestion de l'accès au compte Internet du Patient _ D ><br>1.0.1                                                                                                    |
|---------------------------------------------------|------------------------|----------------------------------------------------------------------------------------------------|
| La carte vitale stocke 13 ayants droit pouvant co | éer leur DMP           | Demande d'authorisation d'accès au DMP                                                                                                    |
| DUPONT - Jean<br>DMP déjà créé                    | Gérer l'accès Internet | Vous ne disposez d'aucune autorisation d'accès à ce DMP. Pour pouvoir modifier l'accès au compte Internet du<br>patient, vous devez confirmer que le patient (ou son représentant légal) vous autorise à accéder à son DMP. |
| DUPONT - Marie<br>Pas de DMP existant             | Créer le DMP           | Annuler Confirmer                                                                                                    |
| Dupont - Mathieu<br>as de DMP existant            | Créer le DMP           |                                                                                                    |
| IMTIUN - FELICIEN<br>Pas de DMP existant          | Créer le DMP           | 1                                                                                                    |
| Paramètres Lire la carte Vitale                   |                        |                                                                                                    |

Si le compte internet du patient n'a pas été créé vous pouvez effectuer sa création 1. Si il existe déjà vous pouvez le modifier 2 ou regénérer les informations de connexion 3 en cas de perte des identifiants par le patient.

| DMP<br>CHEATE Gestion de l'accès au compte Internet du Patient _ 🗆 X                                                                                                    | DMP<br>CHAPE<br>1.0.1 Gestion de l'accès au compte Internet du Patient _                                                                                                    |
|----------------------------------------------------------------------------------------------------|----------------------------------------------------------------------------------------------------|
| Gestion du compte Internet du patient<br>Vous pouvez créer l'accès au compte Internet pour un patient dont le DMP a été créé sans compte Internet en cliquant sur le<br>bouton ci-dessous.<br>Créer accès Internet | Gestion du compte Internet du patient Dans le cas d'un changement de numéro de téléphone et/ou d'ensuil du patient, vous pouvez modifier les informations d'accès au compte Internet DMP du patient en cliquant sur le bouton ci-dessous. Modifier accès Internet Si le patient souhaite réinitalaiser son mot de passe (ou șii a perdu ses identifianțis), vous pouvez générer un nouveau |
| Retour                                                                                                    | accument contenant son identifiant et un nouveau mot de passe pour acceder a son compte internet en citiquant sur le bolton ci-despous.  Régénérer les informations de connexion  Retour                                                                                                    |
| DMP<br>CREATE<br>1.0.1 Gestion de l'accès au compte Internet du Patient _ U X                                                                                                    | DMP<br>GRATE Gestion de l'accès au compte Internet du Patient _ U X                                                                                                    |
| Créer le compte internet du patient                                                                                                    | Modifier le compte internet du patient 2<br>Remolissez l'un des deux champs suivants pour que le patient recoive les codes d'accès de son compte internet DMP. Vous                                                                                                    |
| ne remplissez aucun des champs, le compte Internet du patient ne sera pas créé.<br>Téléphone mobile<br>(Si ce champ est défini, le patient recevra ses codes d'accès par SMS à ce numéro)                          | device talsaer au moins un des dieux champs rempil. Si vous supprimez le contenu d'un champ les codes d'accès ne seront<br>plus envoysés par le moyen consepondant.<br>Téléphone mobile<br>06:00:00:00 (Si ce champ est défini, le patient receivra ses codes d'accès par SMS à ce numéro)                                                                                                 |
| Email (Si ce champ est défini, le patient recevra ses codes d'accès par email à cette adresse)                                                                                                    | Email<br>(Si ce champ est défini, le patient recovra ses codes d'accès par email à cette adresse)                                                                                                    |
| < Précédent Valider                                                                                                    | < Précédent Valider                                                                                                    |

### Le tour est joué !